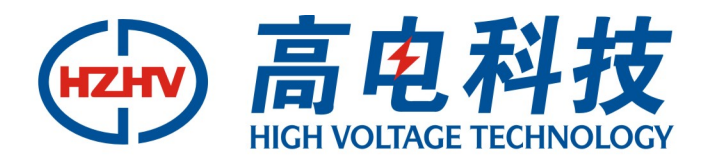

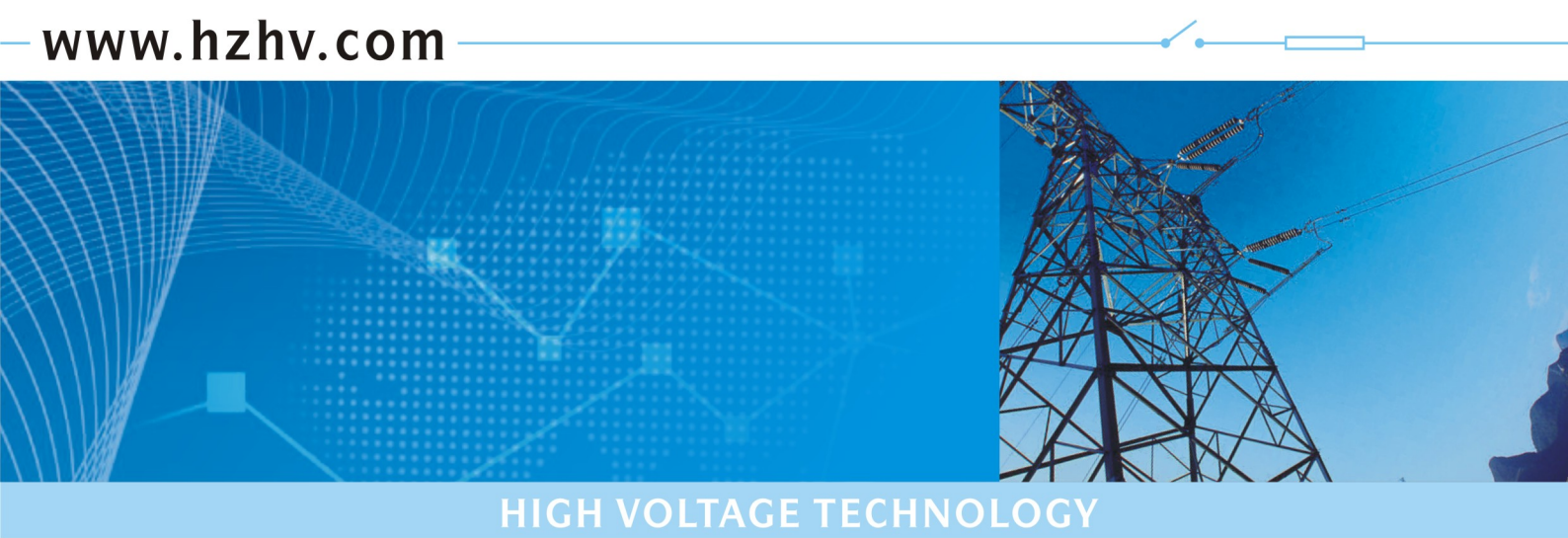

CT6200

# 工频线路参数测试仪

# 使用说明书

# 杭州高电科技有限公司

HANGZHOU HIGH VOLTAGE TECHNOLOGY CO., LTD

电话: 0571-89935600 传真: 0571-89935608

# 目 录

| ⁻,       | 产品概述 | 2   |
|----------|------|-----|
| <u> </u> | 功能特点 | 2   |
| 三,       | 技术参数 | 2   |
| 四、       | 使用条件 | 2   |
| 五、       | 面板介绍 | 2   |
| 六、       | 操作说明 | 3   |
| 七、       | 记录读取 | .18 |
| 八、       | 时间设置 | .18 |
| 九、       | 参数说明 | .18 |
| +、       | 常见故障 | .19 |
|          |      |     |

## 一、产品概述

工频线路参数测试仪,是专门用于线路工频参数测试的仪器。用于正序阻抗、零序阻抗、正序电容、 零序电容等参数的测量。

### 二、功能特点

- 准确测试工频线路的各项参数,精度高,准确可靠;
- 采用大屏幕液晶显示,中文菜单,操作方便;
- 自带打印机,内置存储器,保存数据不丢失;
- 具有永久日历、时钟功能。

# 三、技术参数

| 测量范围 | 电压: 5V~500V                            |
|------|----------------------------------------|
|      | 电流: 0.025A~50A                         |
| 准确度  | 电压、电流、阻抗: 0.2级                         |
|      | 功率: 0.5级(cos∮>0.1)                     |
|      | 1.0级(0.02 <cos td="" φ≤0.1)<=""></cos> |
|      |                                        |

| 外形尺寸 | 375mm $	imes 270$ mm $	imes 195$ mm |
|------|-------------------------------------|
| 心叩チ目 | 01                                  |

仪器重量 8kg

## 四、使用条件

| 环境温度 | $-10^{\circ}\mathrm{C}\sim50^{\circ}\mathrm{C}$ |
|------|-------------------------------------------------|
| 环境湿度 | ≪85%RH                                          |
| 工作电源 | $\mathrm{AC220V}\pm10\%$                        |
| 电源频率 | $50\pm1\mathrm{Hz}$                             |
|      |                                                 |

# 五、面板介绍

仪器面板布局如图 1:

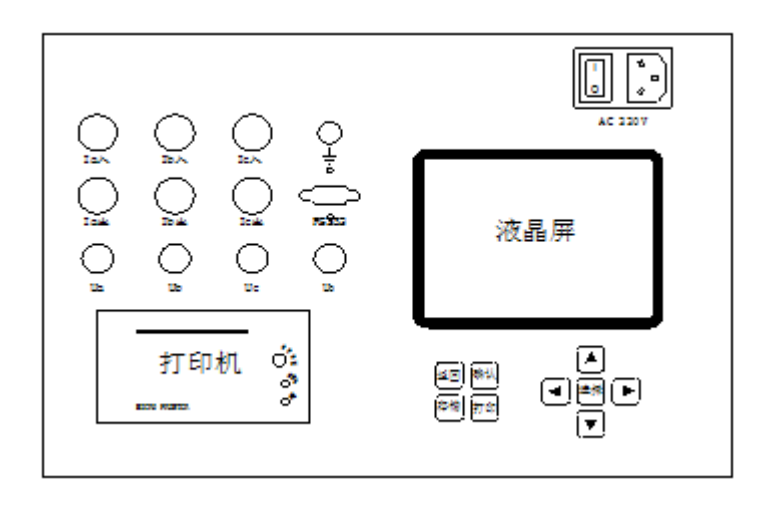

- 1. ↑、↓、←、→及"选择"键:用来选择测试项,数字的输入及查看存储的测试记录。
- 2. 确认键:选择完测量项后按"确认"键进入所选择的界面,或输入参数数据完成后进入测量界面。
- 3. 返回键:按"返回"键返回上一级菜单,用于重新选择测试项目或新参数的输入。
- 4. 存储键: 在测量状态下存储当前的测试结果,同时保存测试的时间和测试项目。
- 5. 打印键:按"打印"键打印显示屏显示的测量数据。
- 6. 电源开关: 电源插座及开关。
- 7. RS232: 仪器与计算机连接的通讯接口。
- 8. 液晶屏:显示测试状态和测试数据。
- 9. 打印机:用于打印各种测试数据。
- 10. 各接线端子:用于连接测试线(具体接线方式见后面接线方法)。
- 11. 📥 端子: 仪器接地端子。

#### 六、操作说明

本产品操作时请注意:

- 使用前, 仪器的接地端子必须接好地线。
- 测试过程中,不允许拆除地线及仪器接线。
- 单项测量时,必须用 A 相测量。
- (一) 接好测试线,打开电源,进入如下待机界面:

| 1 | 线路参数     |           |
|---|----------|-----------|
| 2 | 读取记录     | 选择后请按确认键  |
| 3 | 时间校正     |           |
| 2 | 2004年01月 | 01日 11:11 |

按"↑、↓、选择"键选择测试项,光标所在位置为被选项。

(二)接线方法及测试方法

1. 选择"线路参数"后按"确认"键,仪器进入到如下界面:

| -<br>线路参数   | 测试     |
|-------------|--------|
| 1 正序阻抗      | 6 正序电容 |
| 2 零序阻抗      | 7 零序电容 |
| 3 线间阻抗      | 8 线间电容 |
| 4 线地阻抗      | 9 线地电容 |
| 5 互感阻抗      |        |
|             |        |
| 选择后请按       | 确认键    |
| 2004年01月01日 | 11: 11 |

按"↑、↓、选择"键选择测试项,光标所在位置为被选项。

按"确认"键后进入参数设置界面:

| 请输入相           | 送数据                |
|----------------|--------------------|
| PT 变比<br>CT 变比 | 001.000<br>001.000 |
| 按选择键选择输入项      | 按确认键进入测量           |
|                |                    |

按"选择"键选择输入项,光标所在位置为被选项,按"←、→"键选择输入位置,按"↑"键数值增加,按"↓"键数值减小,输入完毕后,按"确认"键进入测量界面。

有外接互感器时按互感器参数输入,没有则直接按"确认"键进入测量状态,CT、PT变比默认值为1。

2.正序阻抗测试:

① 接线方法:

将三相电源的"Ua"、"Ub"、"Uc"分别接入仪器的"Ia入"、"Ib入"、"Ic入"接线端子,将仪器的"Ia 出"、"Ib 出"、"Ic 出"及"Ua"、"Ub"、"Uc"分别接到输电线路,将线路末端短路悬浮,将三相电源的零 相"0"接到仪器的"Uo"接线端子。

当测试电压、测试电流不超过仪器测试范围时,接线如图 2:

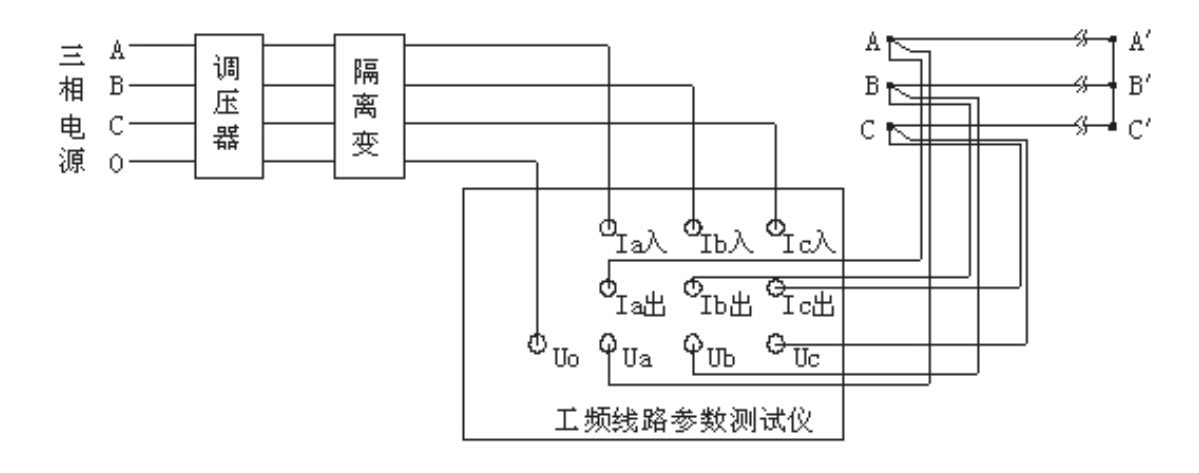

图 2

当测试电压、测试电流超过仪器测试范围时,需接电压互感器、电流互感器,接线如图 3:

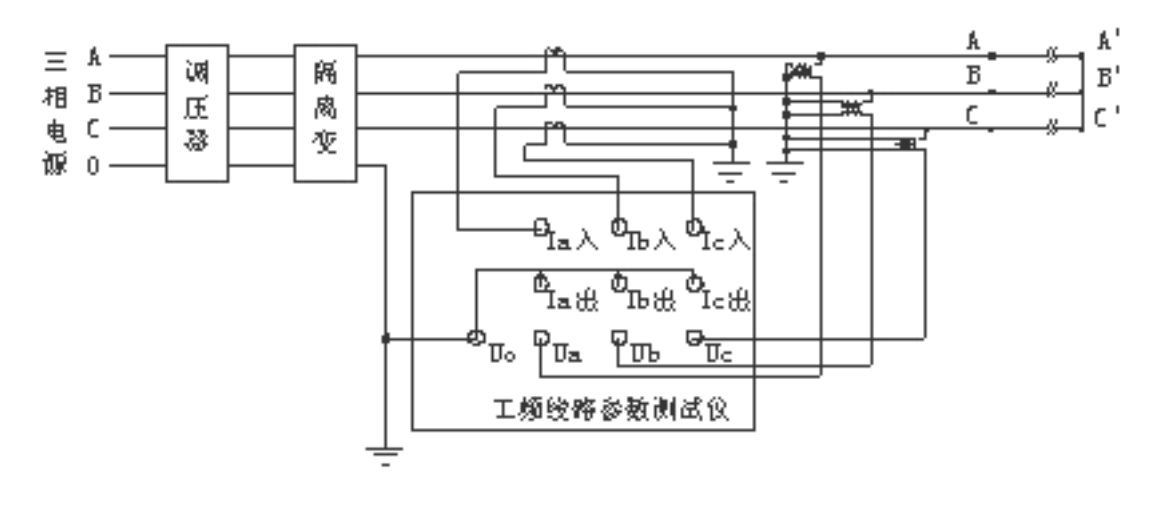

图 3

② 测试方法:

选择"正序阻抗",然后按"确认"键,参数输入正确后再按"确认"键,测试结果界面为:

| Ia  | 0.0000 | Α  | I  | 0.0000 | Α  |
|-----|--------|----|----|--------|----|
| Ib  | 0.0000 | Α  | U  | 0.0000 | kV |
| Ic  | 0.0000 | Α  | Pa | 0.0000 | W  |
| Uab | 0.0000 | kV | РЪ | 0.0000 | W  |
| Ubc | 0.0000 | kV | Pc | 0.0000 | W  |
| Uca | 0.0000 | kV | Р  | 0.0000 | W  |
| 171 | 0.0000 | 0  |    | 0.0000 |    |
| 2   | 0.0000 | ~  | ÷  | 0.0000 | ~  |
| X   | 0.0000 | 27 | R  | 0.0000 | 27 |
| L   | 0.0000 | Η  | f  | 0.0000 | Hz |

其中参数:

- (1) Ia、Ib、Ic: 分别为 a 相、b 相、c 相的电流有效值, 单位: A;
- (2) I: a、b、c 三相电流平均值, 单位: A;
- (3) Uab、Ubc、Uca: 分别为 ab 相、bc 相、ca 相的线电压有效值,单位: kV;

- (4) U: Uab、Ubc、Uca的平均值,单位: kV;
- (5) Pa、Pb、Pc: 分别为 a 相、b 相、c 相的有功功率, 单位: W;
- (6) P: a、b、c 三相的总功率, 单位: W;
- (7) f: 工频频率, 单位: Hz;
- (8) | Z |: 正序阻抗, 单位: Ω;
- (9) X: 正序电抗, 单位: Ω;
- (10) L: 正序电感, 单位: H;
- (1) Φ: 阻抗角, 单位: 度;
- (12) R: 正序电阻, 单位: Ω。

在此测试界面下按"打印"键打印显示的数据;按"返回"键返回上一级菜单;按"存储"键存储当前 测试数据。

- 3. 零序阻抗测试:
- ① 接线方法:

将单相电源的"U"接到仪器的"Ia入"接线端子,将输电线路A、B、C 三相短路接到仪器的"Ia出"、 "Ua" 接线端子,将输电线路末端三相短路并接入大地,将电源的零相"O"接到仪器的"Uo" 接线端子。 当测试电压、测试电流不超过仪器测试范围时,接线如图4:

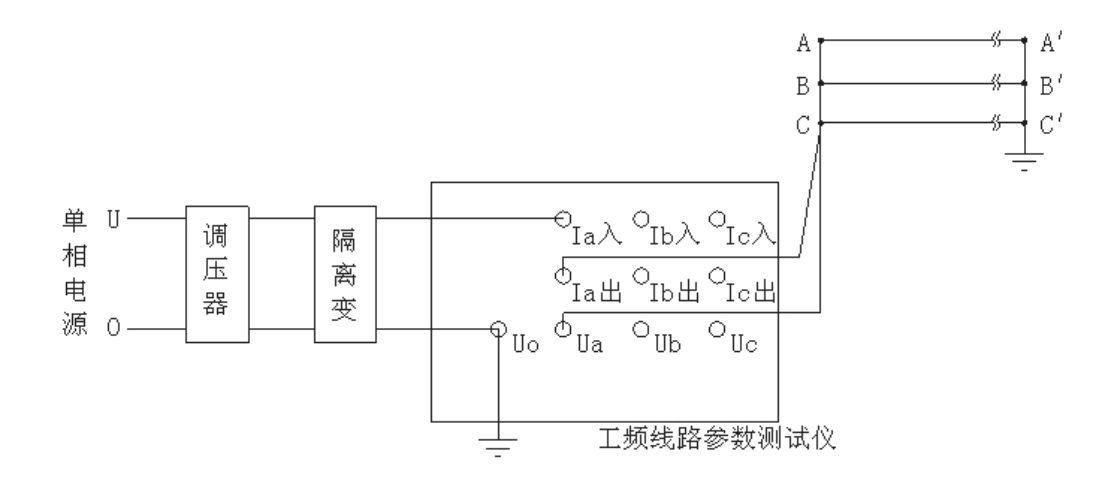

图 4

当测试电压、测试电流超过仪器测试范围时,需接电压互感器、电流互感器,接线如图 5:

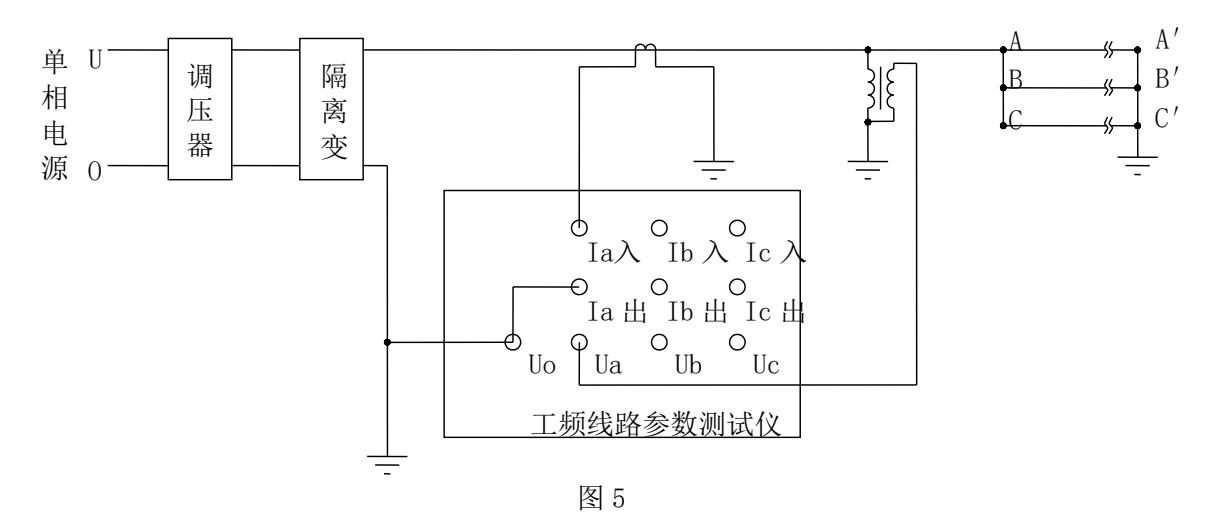

② 测试方法:

选择"零序阻抗",然后按"确认"键,参数输入正确后再按"确认"键,测试结果界面如下:

| ,<br>零序      | 零序阻抗                       |                |        |                  |         |  |
|--------------|----------------------------|----------------|--------|------------------|---------|--|
| I<br>U       | 0.0000<br>0.0000           | A<br><u>kV</u> | P<br>f | 0.0000<br>0.0000 | W<br>Hz |  |
| Z <br>X<br>L | 0.0000<br>0.0000<br>0.0000 | Ω<br>Ω<br>Η    | Φ<br>R | 0.0000<br>0.0000 | Q       |  |

其中参数:

(1) I: 电流有效值, 单位: A;

(2) U: 电压有效值, 单位: kV;

(3) P: 有功功率, 单位: W;

(4) f: 工频频率, 单位: Hz;

(5) | Z |: 零序阻抗, 单位: Ω;

(6) X: 零序电抗, 单位: Ω;

(7) L: 零序电感, 单位: H;

(8) Φ: 阻抗角, 单位: 度;

(9) R: 零序电阻, 单位: Ω。

在此测试界面下按"打印"键打印显示的数据;按"返回"键返回上一级菜单;按"存储"键存储当前 测试数据。

4. 线间阻抗测试:

① 接线方法:

将单相电源的"U"接到仪器的"Ia入"接线端子,将输电线被测相其中一相接到仪器的"Ia出"、"Ua"

接线端子,将输电线另一相接到电源的零相并接到仪器的"Uo" 接线端子。将输电线末端短路悬浮。 当测试电压、测试电流不超过仪器测试范围时,接线如图 6:

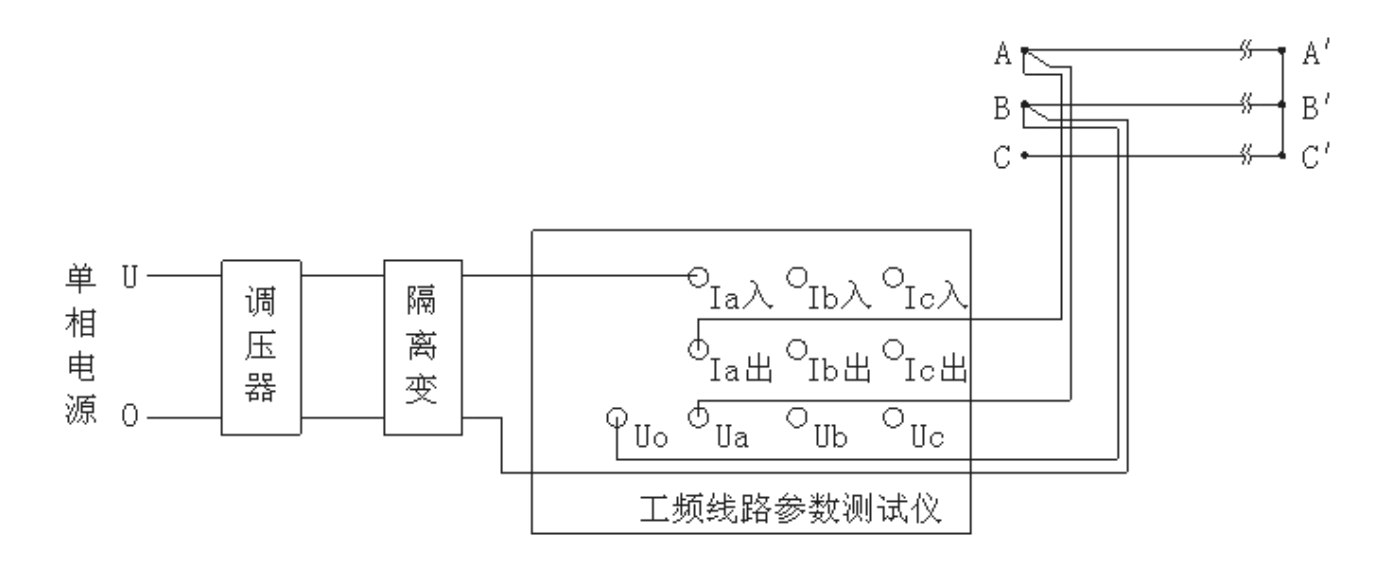

图 6

当测试电压、测试电流超过仪器测试范围时,需接电压互感器、电流互感器,接线如图7:

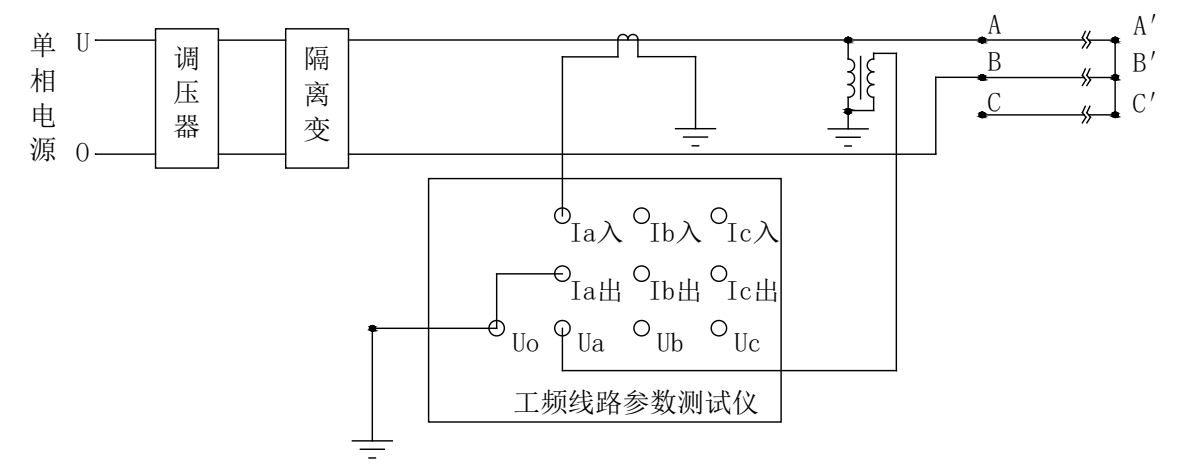

图 7

② 测试方法:

选择"线间阻抗",然后按"确认"键,参数输入正确后再按"确认"键,测试结果界面如下:

| 线间阻抗         |                            |                |        |                  |         |  |  |
|--------------|----------------------------|----------------|--------|------------------|---------|--|--|
| I<br>U       | 0.0000<br>0.0000           | A<br><u>kV</u> | P<br>f | 0.0000<br>0.0000 | W<br>Hz |  |  |
| Z <br>X<br>L | 0.0000<br>0.0000<br>0.0000 | Ω<br>Ω<br>Η    | Φ<br>R | 0.0000<br>0.0000 | Ω       |  |  |

其中参数:

- (1) I: 电流有效值, 单位: A;
- (2) U: 电压有效值, 单位: kV;
- (3) P: 有功功率, 单位: W;
- (4) f: 工频频率, 单位: Hz;
- (5) | Z |: 阻抗, 单位: Ω;
- (6) X: 电抗, 单位: Ω;
- (7) L: 电感, 单位: H;
- (8) Φ: 阻抗角, 单位: 度;
- (9) R: 电阻, 单位: Ω。

在此界面下按"打印"键打印显示的数据;按"返回"键返回上一级菜单;按"存储"键存储当前测试数据。

- 5. 线地阻抗测试:
- ① 接线方法:

将单相电源的"U"接到仪器的"Ia入" 接线端子,将输电线被测相接到仪器的"Ia出"、"Ua" 接线端子,将输电线路被测相末端接地,电源的零相接到仪器的"Uo" 接线端子再接入大地。

当测试电压、测试电流不超过仪器测试范围时,接线如图8:

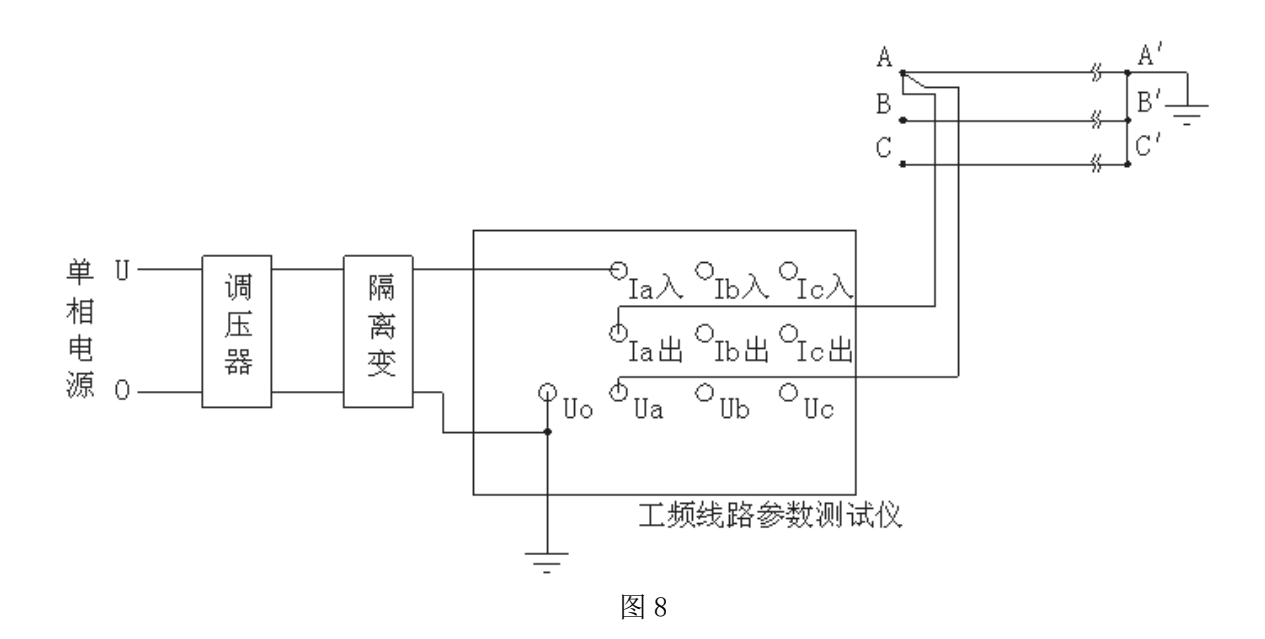

当测试电压、测试电流超过仪器测试范围时,需接电压互感器、电流互感器,接线如图 9:

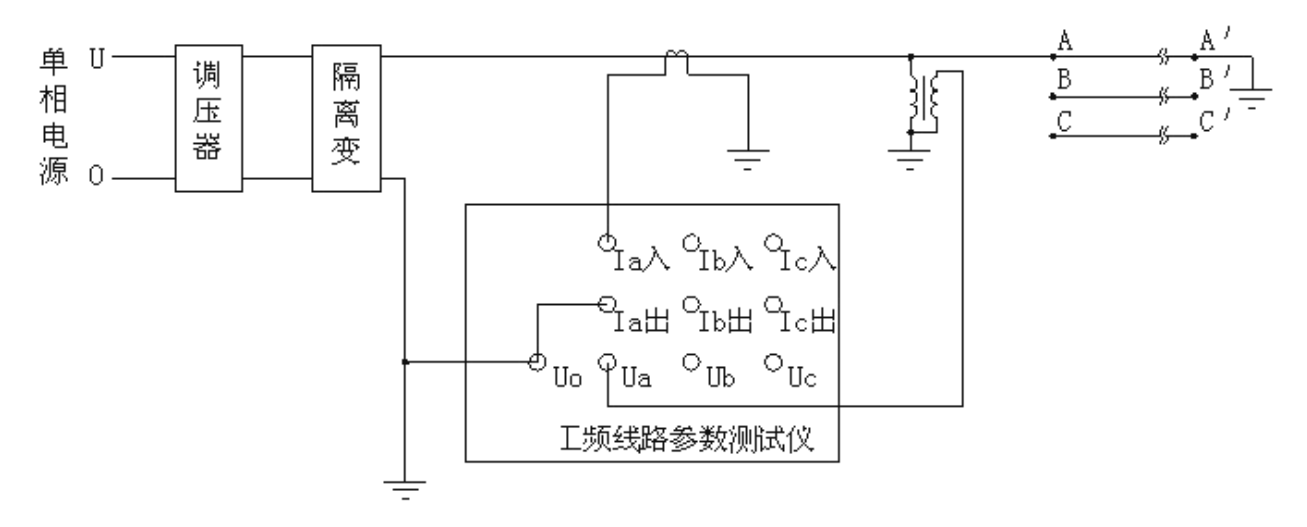

图 9

② 测试方法:

选择"线地阻抗",然后按"确认"键,参数输入正确后再按"确认"键,测试结果如下图:

| 线地阻抗         |                            |                |        |                  |         |  |
|--------------|----------------------------|----------------|--------|------------------|---------|--|
| I<br>U       | 0.0000<br>0.0000           | A<br><u>kV</u> | P<br>f | 0.0000<br>0.0000 | W<br>Hz |  |
| Z <br>X<br>L | 0.0000<br>0.0000<br>0.0000 | Ω<br>Ω<br>Η    | Φ<br>R | 0.0000<br>0.0000 | Ω       |  |

其中参数:

(1) I: 电流有效值, 单位: A;

(2) U: 电压有效值, 单位: kV;

(3) P: 有功功率, 单位: W;

(4) f: 工频频率, 单位: Hz;

(5) | Z |: 阻抗, 单位: Ω;

(6) X: 电抗, 单位: Ω;

(7) L: 电感, 单位: H;

(8) Φ: 阻抗角, 单位: 度;

(9) R: 电阻, 单位: Ω。

在此测试界面下按"打印"键打印显示的数据;按"返回"键返回上一级菜单;按"存储"键存储当前 测试数据。

6. 互感阻抗测试:

① 接线方法:

将单相电源的"U"接到仪器的"Ia入"接线端子,将输电线线路1的A1、B1、C1 三相短路接到仪器的 "Ia出"、"Ua" 接线端子,将线路2的A2、B2、C2 三相短路接到仪器的"Uc" 接线端子,将线路1和线路2末端都短路接入大地,将电源的零相"Uo"接到仪器的"Uo" 接线端子再接入大地。

接线方法如图 10:

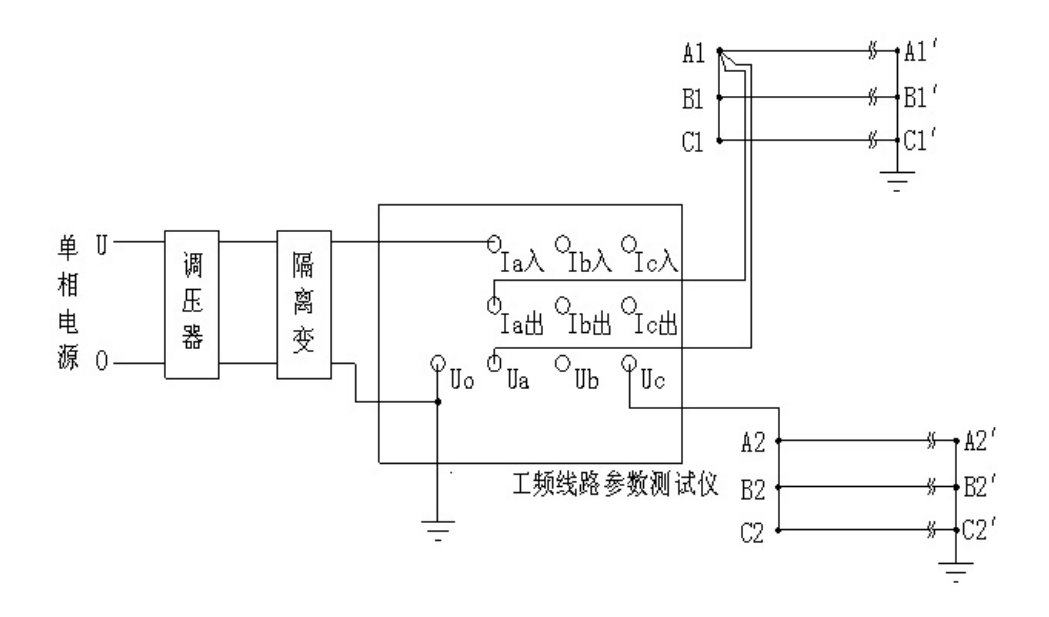

② 测试方法:

选择"互感阻抗",然后按"确认"键,参数输入正确后再按"确认"键,测试结果如下图:

| 互感阻抗            |                  |                                |         |                  |          |  |
|-----------------|------------------|--------------------------------|---------|------------------|----------|--|
| Ia<br><u>Ua</u> | 0.0000<br>0.0000 | $\overset{A}{\underbrace{kV}}$ | Uc<br>f | 0.0000<br>0.0000 | KV<br>Hz |  |
| Z <br>M         | 0.0000<br>0.0000 | Ω<br>H                         |         |                  |          |  |

其中参数:

(1) Ia: 线路1电流有效值,单位: A;

(2) Ua: 线路1电压有效值,单位: kV;

- (3) Uc: 线路2电压有效值, 单位: kV
- (4) f: 工频频率, 单位: Hz;
- (5) | Z |: 阻抗, 单位: Ω;
- (6) M: 互感, 单位: H。

在此测试界面下按"打印"键打印显示的数据;按"返回"键返回上一级菜单;按"存储"键存储当前 测试数据。

7. 正序电容测试:

1

① 接线方法:

将三相电源的"Ua"、"Ub"、"Uc"分别接入仪器的"Ia入"、"Ib入"、"Ic入"接线端子,将仪器的"Ia 出"、"Ib 出"、"Ic 出"及"Ua"、"Ub"、"Uc"分别接到输电线路,将线路末端独立悬浮,将三相电源的零 相"0"接到仪器的"Uo"接线端子。

当测试电压、测试电流不超过仪器测试范围时,接线如图 11:

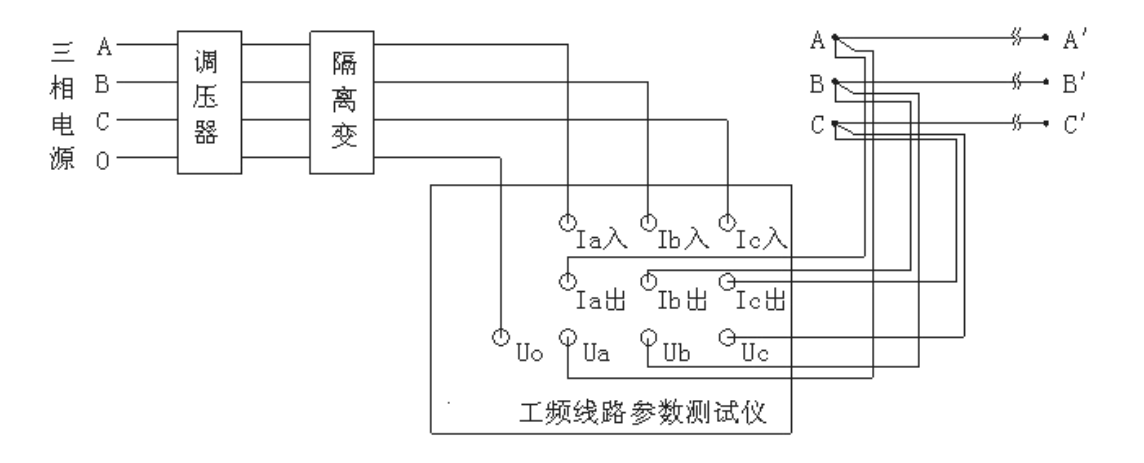

图 11

当测试电压、测试电流超过仪器测试范围时,需接电压互感器、电流互感器,接线如图12:

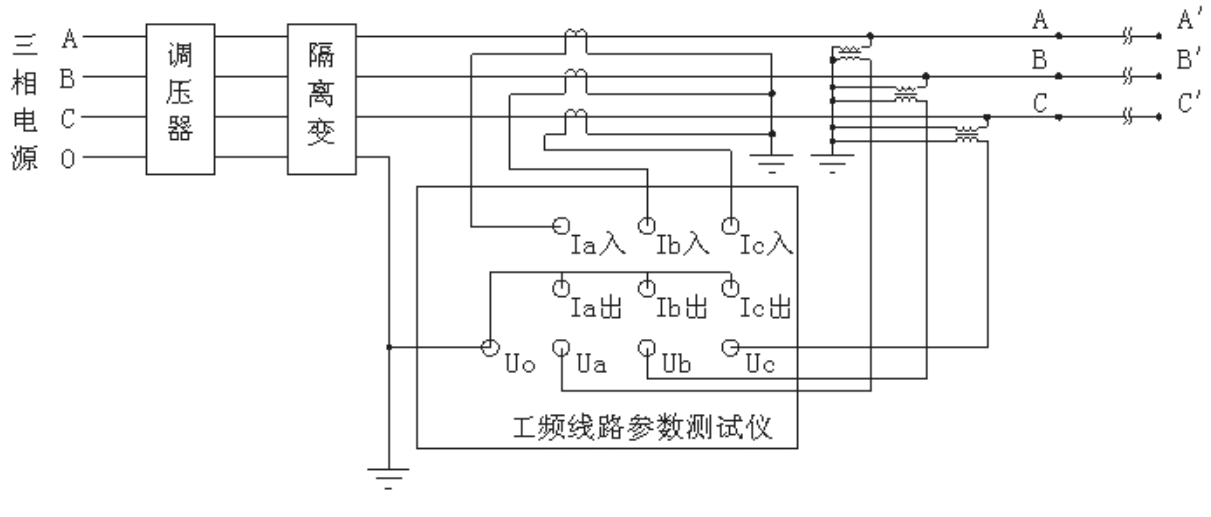

图 12

② 测试方法:

选择"正序电容"然后按"确认"键,参数输入正确后再按"确认"键,测试结果如下图:

| Ia  | 0.0000 | Α    | Ι  | 0.0000 | Α    |
|-----|--------|------|----|--------|------|
| Ib  | 0.0000 | A    | U  | 0.0000 | kV   |
| Ic  | 0.0000 | Α    | Pa | 0.0000 | W    |
| Uab | 0.0000 | kV   | Pb | 0.0000 | W    |
| Ubc | 0.0000 | kV   | Pc | 0.0000 | W    |
| Uca | 0.0000 | kV   | Р  | 0.0000 | W    |
| у   | 0.0000 | E-6S | Φ  | 0.0000 |      |
| g   | 0.0000 | E-6S | b  | 0.0000 | E-6S |
| С   | 0.0000 | μĒ   | f  | 0.0000 | Hz   |

其中参数,

(1) Ia、Ib、Ic: 分别为 a 相、b 相、c 相的电流有效值,单位: A;

(2) I: a、b、c 三相电流平均值, 单位: A;

(3) Uab、Ubc、Uca: 分别为 ab 相、bc 相、ca 相的线电压有效值,单位: kV;

(4) U: Uab、Ubc、Uca 的平均值, 单位: kV;

(5) Pa、Pb、Pc: 分别为 a 相、b 相、c 相的有功功率, 单位: W;

(6) P: a、b、c 三相的总功率, 单位: W;

(7) f: 工频频率, 单位: Hz;

(8) y: 正序导纳, 单位: S (西门子), E-6 表示测试结果再乘以 10<sup>-6</sup>;

(9) b: 正序电纳, 单位: S (西门子), E-6 表示测试结果再乘以 10<sup>-6</sup>;

(10) g: 正序电导, 单位: S (西门子), E-6 表示测试结果再乘以 10<sup>6</sup>;

(1) Φ: 阻抗角, 单位: 度;

(12) C: 正序电容, 单位: µF。

在此测试界面下按"打印"键打印显示的数据;按"返回"键返回上一级菜单;按"存储"键存储当前 测试数据。

8. 零序电容测试:

① 接线方法:

将单相电源的"U"接到仪器的"Ia入"接线端子,将输电线 A、B、C 三相短路接到仪器的"Ia出"、"Ua" 接线端子,将输电线路末端三相独立悬浮,将电源的零相"O"接到仪器的"Uo"接线端子再接入大地。当 测试电压、测试电流不超过仪器测试范围时,接线如图 13:

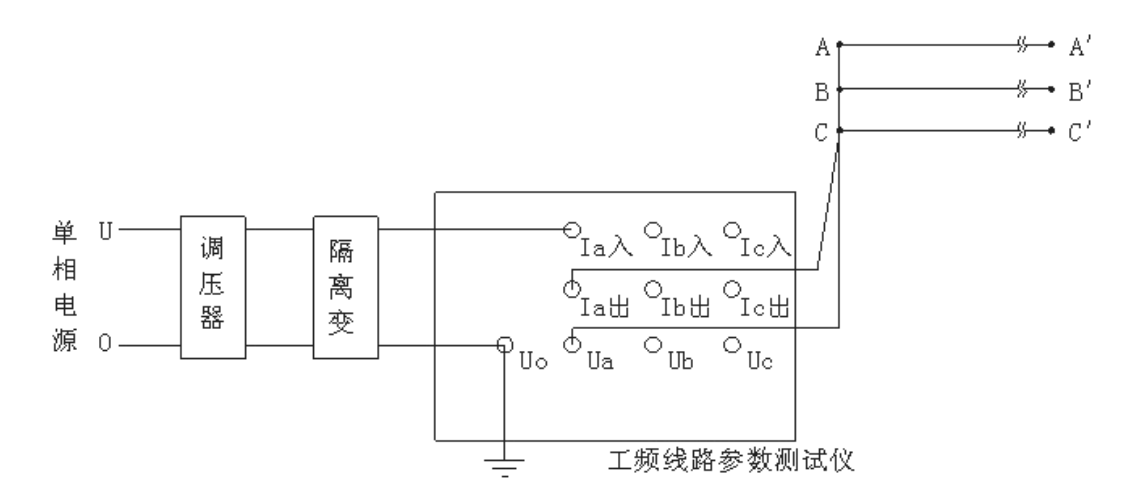

当测试电压、测试电流超过仪器测试范围时,需接电压互感器、电流互感器,接线如图14:

图 13

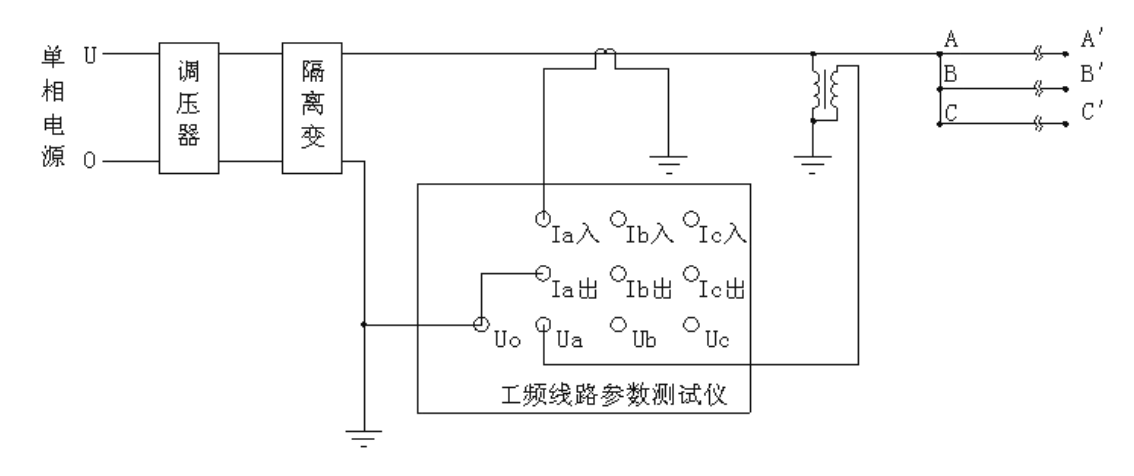

图 14

#### ② 测试方法:

选择"零序电容",然后按"确认"键,参数输入正确后再按"确认"键,测试结果如下图:

| 零戌          | ₹电容                        |                    |        |                  |         |
|-------------|----------------------------|--------------------|--------|------------------|---------|
| I<br>U      | 0.0000<br>0.0000           | A<br><u>kV</u>     | P<br>f | 0.0000<br>0.0000 | W<br>Hz |
| y<br>g<br>C | 0.0000<br>0.0000<br>0.0000 | E-6S<br>E-6S<br>μF | Ф<br>Ъ | 0.0000<br>0.0000 | E-6S    |

中参数:

- (1) I: 电流有效值, 单位: A;
- (2) U: 电压有效值, 单位: kV;
- (3) P: 有功功率, 单位: W;
- (4) f: 工频频率, 单位: Hz;
- (5) y: 零序导纳, 单位: S (西门子), E-6 表示测试结果再乘以 10<sup>6</sup>;
- (6) b: 零序电纳, 单位: S (西门子), E-6 表示测试结果再乘以 10<sup>6</sup>;
- (7) g: 零序电导, 单位: S (西门子), E-6 表示测试结果再乘以 10<sup>-6</sup>;
- (8) Φ: 阻抗角, 单位: 度;
- (9) C: 零序电容, 单位: µF。

在此测试界面下按"打印"键打印显示的数据;按"返回"键返回上一级菜单;按"存储"键存储当前 测试数据。 9. 线间电容测试:

① 接线方法:

将单相电源的"U"接到仪器的"Ia入" 接线端子,将输电线被测相其中一相接到仪器的"Ia出"、"Ua" 接线端子,将输电线路被测相的另一相接到电源的零相"0"并接到仪器的"Uo" 接线端子,将输电线末端 独立悬浮。

当测试电压、测试电流不超过仪器测试范围时, 接线如图 15:

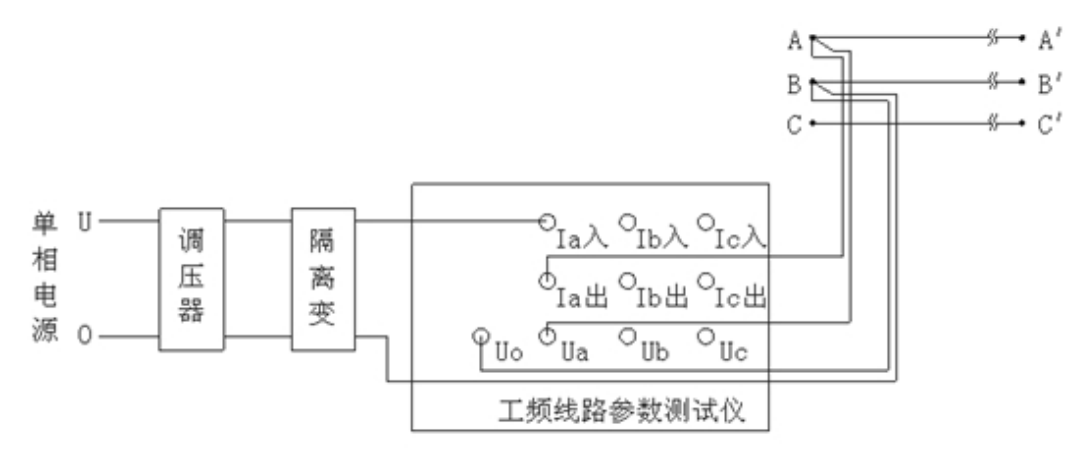

图 15

当测试电压、测试电流超过仪器测试范围时,需接电压互感器、电流互感器,接线如图 16:

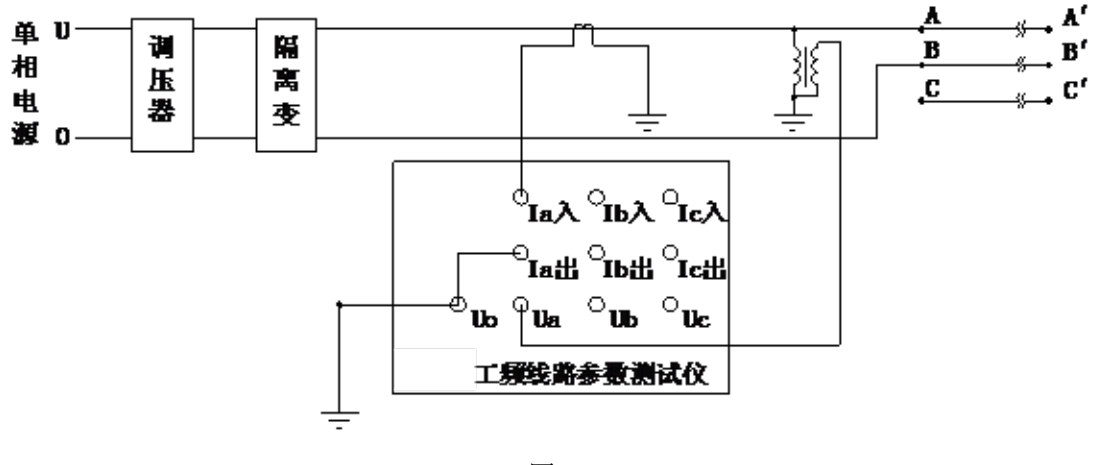

图 16

② 测试方法:

选择"线间电容",然后按"确认"键,参数输入正确后再按"确认"键,测试结果如下图:

| 4 | 训           | 间电容                        |                    |        |                  |         |
|---|-------------|----------------------------|--------------------|--------|------------------|---------|
| 1 | I<br>U      | 0.0000<br>0.0000           | A<br><u>kV</u>     | P<br>f | 0.0000<br>0.0000 | W<br>Hz |
|   | y<br>g<br>C | 0.0000<br>0.0000<br>0.0000 | E-6S<br>E-6S<br>μF | Ф<br>Ъ | 0.0000<br>0.0000 | E-6S    |

其中参数:

(1) I: 电流有效值, 单位: A;

(2) U: 电压有效值, 单位: kV;

(3) P: 有功功率, 单位: W;

(4) f: 工频频率, 单位: Hz;

(5) y: 导纳, 单位: S (西门子), E-6 表示测试结果再乘以 10<sup>-6</sup>;

(6) b: 电纳, 单位: S (西门子), E-6 表示测试结果再乘以 10<sup>-6</sup>;

(7) g: 电导, 单位: S (西门子), E-6 表示测试结果再乘以 10<sup>6</sup>;

(8) Φ: 阻抗角, 单位: 度;

(9) C: 电容, 单位: µF。

在此测试界面下按"打印"键打印显示的数据;按"返回"键返回上一级菜单;按"存储"键存储当前 测试数据。

10. 线地电容测试:

① 接线方法:

将单相电源的"U"接到仪器的"Ia入" 接线端子,将输电线被测相接到仪器的"Ia出"、"Ua" 接线端子,将输电线路被测相末端悬浮,电源的零相接到仪器的"Uo" 接线端子再接入大地。

当测试电压、测试电流不超过仪器测试范围时, 接线如图 17:

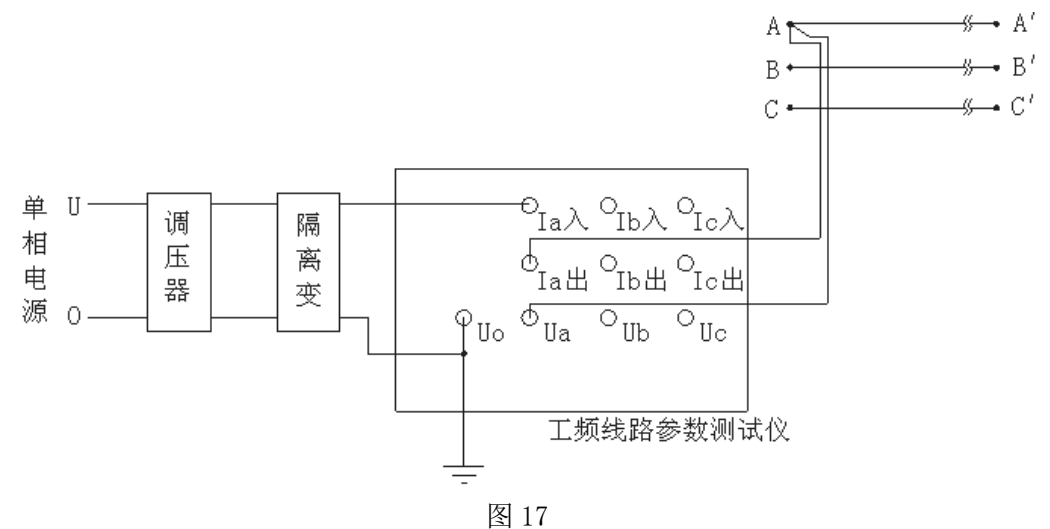

当测试电压、测试电流超过仪器测试范围时,需接电压互感器、电流互感器,接线如图18:

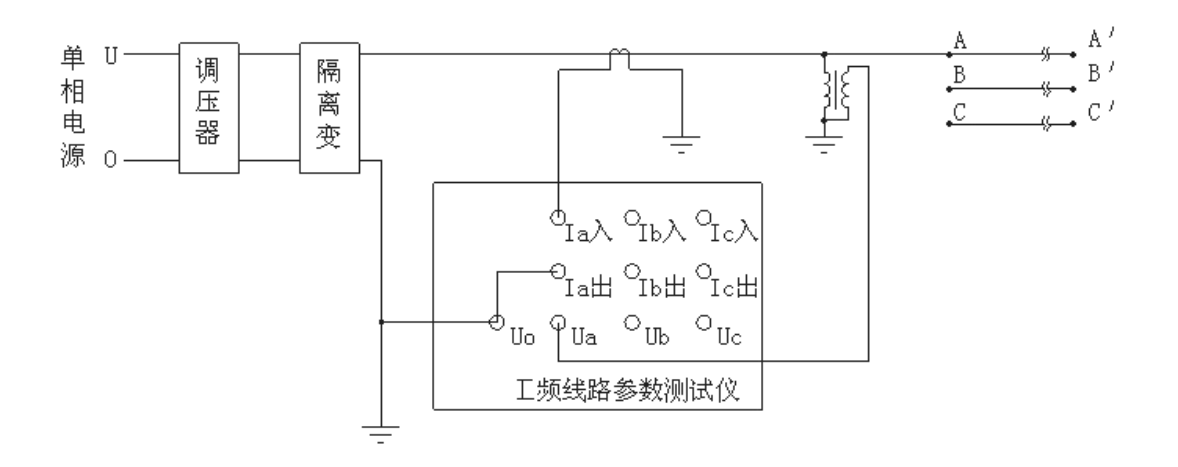

图 18

#### ② 测试方法:

选择"线地电容",然后按"确认"键,参数输入正确后再按"确认"键,测试结果下图:

| 线间电容        |                            |                    |        |                  |         |
|-------------|----------------------------|--------------------|--------|------------------|---------|
| I<br>U      | 0.0000<br>0.0000           | A<br><u>kV</u>     | P<br>f | 0.0000<br>0.0000 | W<br>Hz |
| y<br>g<br>C | 0.0000<br>0.0000<br>0.0000 | E-6S<br>E-6S<br>μF | Ф<br>b | 0.0000<br>0.0000 | E-6S    |

其中参数:

- (1) I: 电流有效值, 单位: A;
- (2) U: 电压有效值, 单位: kV;
- (3) P: 有功功率, 单位: W;
- (4) f: 工频频率, 单位: Hz;
- (5) y: 导纳, 单位: S (西门子), E-6 表示测试结果再乘以 10<sup>-6</sup>;
- (6) b: 电纳, 单位: S (西门子), E-6 表示测试结果再乘以 10<sup>-6</sup>;
- (7) g: 电导, 单位: S (西门子), E-6 表示测试结果再乘以 10<sup>°</sup>;
- (8) Φ: 阻抗角, 单位: 度;
- (9) C: 电容, 单位: µF。

在此测试界面下按"打印"键打印显示的数据;按"返回"键返回上一级菜单;按"存储"键存储当前 测试数据。

#### 七、记录读取

在待机状态下,选择"读取记录",按"确认"键进入读取记录的界面。 仪器能够记录 20 组数据,并且自动更新数据,打开的记录为最新存储的记录。如零序阻抗测试记录:

| 零序                         | 阻抗     |    |      |        |    |
|----------------------------|--------|----|------|--------|----|
| Ι                          | 0.0000 | А  | Р    | 0.0000 | W  |
| U                          | 0.0000 | KV | f    | 0.0000 | Hz |
| Z                          | 0.0000 | Ω  | Φ    | 0.0000 |    |
| X                          | 0.0000 | Ω  | R    | 0.0000 | Ω  |
| L                          | 0.0000 | Н  |      |        |    |
| 2004/01/01 11:11 读取记录号为 00 |        |    | J 00 |        |    |

在此状态下按"↑、↓、选择"键查看各项记录,按"返回"键返回上一级菜单,按"打印"键打印数据。

#### 八、时间设置

在待机状态下,选择"时间校正",按"确认"键进入时间校正的界面。

| 时间校正                                |
|-------------------------------------|
| 20 <mark>0</mark> 4年01月01日01时01分01秒 |
| 左右键选择位 上下键改变值<br>按确认键保存返回           |

"←、→"键选择需要校正的位置;"↑、↓"键改变当前光标所在位置数值的大小;"↑"键数值增大、 "↓"键数值减小,按"确认"键保存被校正的数值并返回上一级菜单。

#### 九、参数说明

以上涉及到的参数说明如下:

(1)Ia、Ib、Ic: 分别为 a 相、b 相、c 相的电流有效值, 单位: A;

- (2) I: 三相测量时为 a、b、c 三相电流平均值,单相测量时为被测相电流有效值,单位: A;
- (3) Uab、Ubc、Uca: 分别为 a 相、b 相、c 相的相电压有效值, 单位: kV;
- (4) U: 三相测量时为 Uab、Ubc、Uca 的平均值,单相测量时为被测相电压有效值,单位: kV;
- (5) Pa、Pb、Pc: 分别为 a 相、b 相、c 相的有功功率, 单位: W;
- (6) P: 三相测量时为 a、b、c 三相的总功率,单相测量时为被测相的有功功率,单位: W;

(7) f: 工频频率,单位: Hz;
(8) | Z |: 阻抗,单位: Ω;
(9) X: 电抗,单位: Ω;
(10) L: 电感,单位: H;
(11) Φ: 阻抗角,单位: 度;
(12) R: 直流电阻,单位: Ω;
(13) y: 导纳,单位: S (西门子), E-6 表示测试结果再乘以 10<sup>-6</sup>;
(14) b: 电纳,单位: S (西门子), E-6 表示测试结果再乘以 10<sup>-6</sup>;
(15) g: 电导,单位: S (西门子), E-6 表示测试结果再乘以 10<sup>-6</sup>;
(16) C: 电容,单位: μF;
(17) M: 互感,单位: H。

## 十、常见故障

| 常见故障             | 故障原因                              |  |  |  |  |
|------------------|-----------------------------------|--|--|--|--|
| 液晶无显示            | 1)液晶对比度需要调节 2) 仪器 CPU 板故障 3) 电源故障 |  |  |  |  |
| 不能测试             | 1) 夹子未夹牢 2) 电源没有接好 3) 仪器 AD 板故障   |  |  |  |  |
| +r (n+n 7; +r (n | 1) 打印机故障 2) 仪器 CPU 板故障            |  |  |  |  |
| 31 -1-10-11 -1-1 | 3)打印纸没装好(热敏纸只能在一面打印)              |  |  |  |  |